1. Accedi al Registro Elettronico Nuvola: <u>https://nuvola.madisoft.it/login</u>

| Nuvola     Inserisci le tue credenziali                                                 |                                    |
|-----------------------------------------------------------------------------------------|------------------------------------|
| Nome utente                                                                             | 2 Sceali CREDENZIALI DIMENTICATE   |
| Password                                                                                | 2. Stegil CREDENZIALI DIVILINICATE |
| Bisogno di aiuto?     Login                                                             |                                    |
| Credenziali dimenticate?                                                                |                                    |
| 3. Per recuperare                                                                       | Password dimenticata?              |
|                                                                                         | Vai al recupero password           |
| <ul> <li>la PASSWORD<br/>(se ricordi il tuo nome utente</li> </ul>                      | Nome utente dimenticato?           |
|                                                                                         | Vai al recupero nome utente        |
| <ul> <li>il NOME UTENTE<br/>(se avevi già inserito in N<br/>indirizzo email)</li> </ul> | Nuvola il tuo                      |

Compila il form in tutte le sue parti, mettendo la spunta "NON SONO UN ROBOT" ed inserisci il codice di controllo che appare a video.

4. Si riceveranno **all'indirizzo email inserito** le istruzioni di cambio password o il nuovo nome utente.